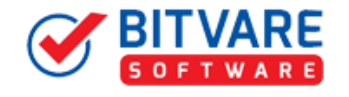

## A Complete Uninstallation Guide of BitVare for EML

## Table of Contents

1) Uninstalling BitVare for EML.....

- (a.) Uninstalling from Search Menu
- (b.) Uninstalling from Control Panel

## 1. Uninstalling BitVare for EML

To uninstall the BitVare for EML follows the instruction:

Before software un-installation, make sure that, software is not running in system background. You can uninstall the software from your system by following two ways –

- Uninstall by Windows start menu
- Uninstall by Control Panel

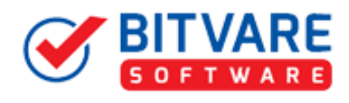

To remove the BitVare for EML by the search button, follow the steps that we have described below:

• Go to the **Search** section of your machine and type BitVare for EML as shown below:

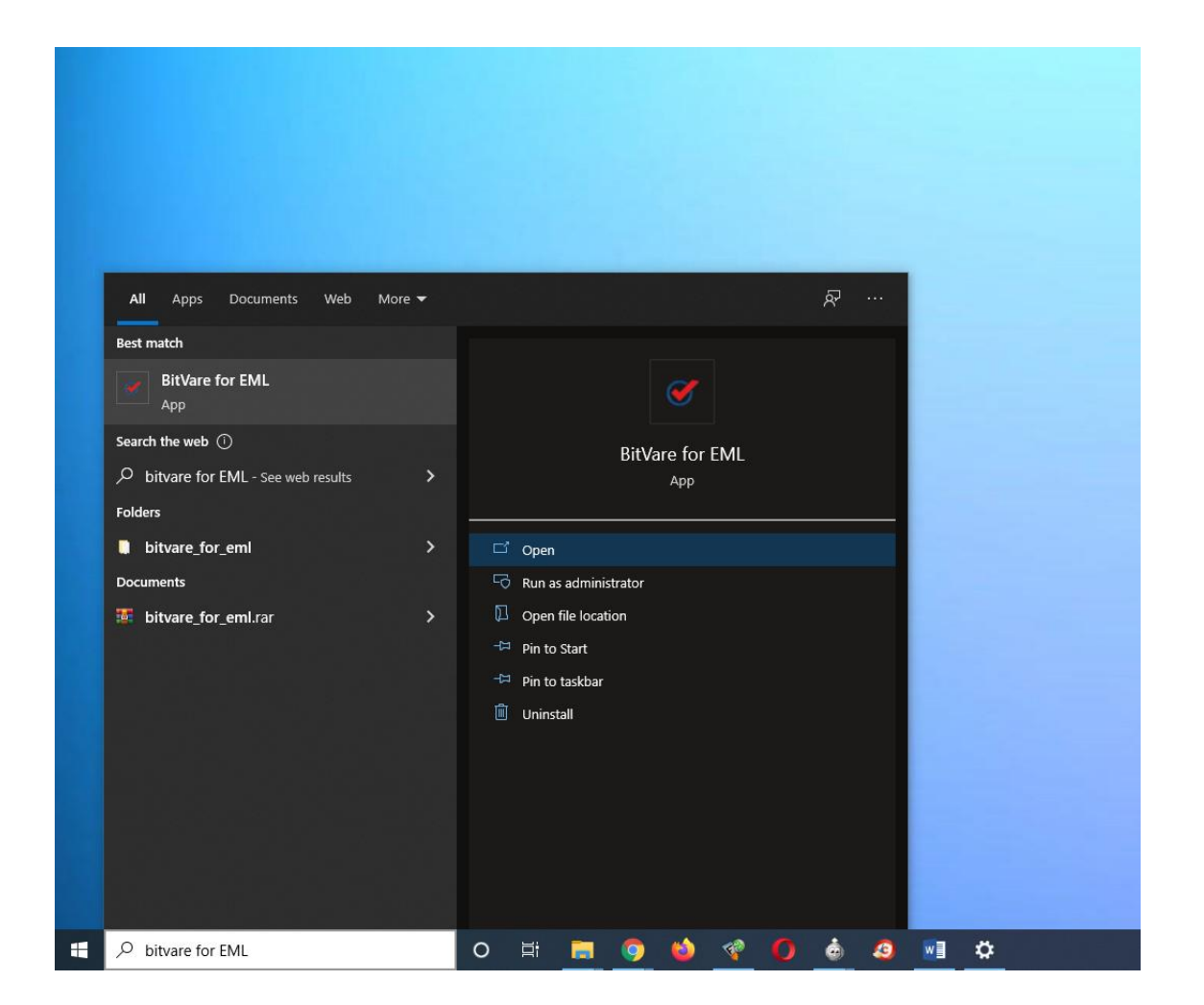

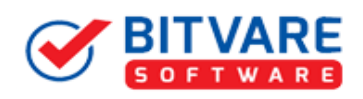

• Now **Right Click** on the software and there will be shown multiple options, choose uninstall

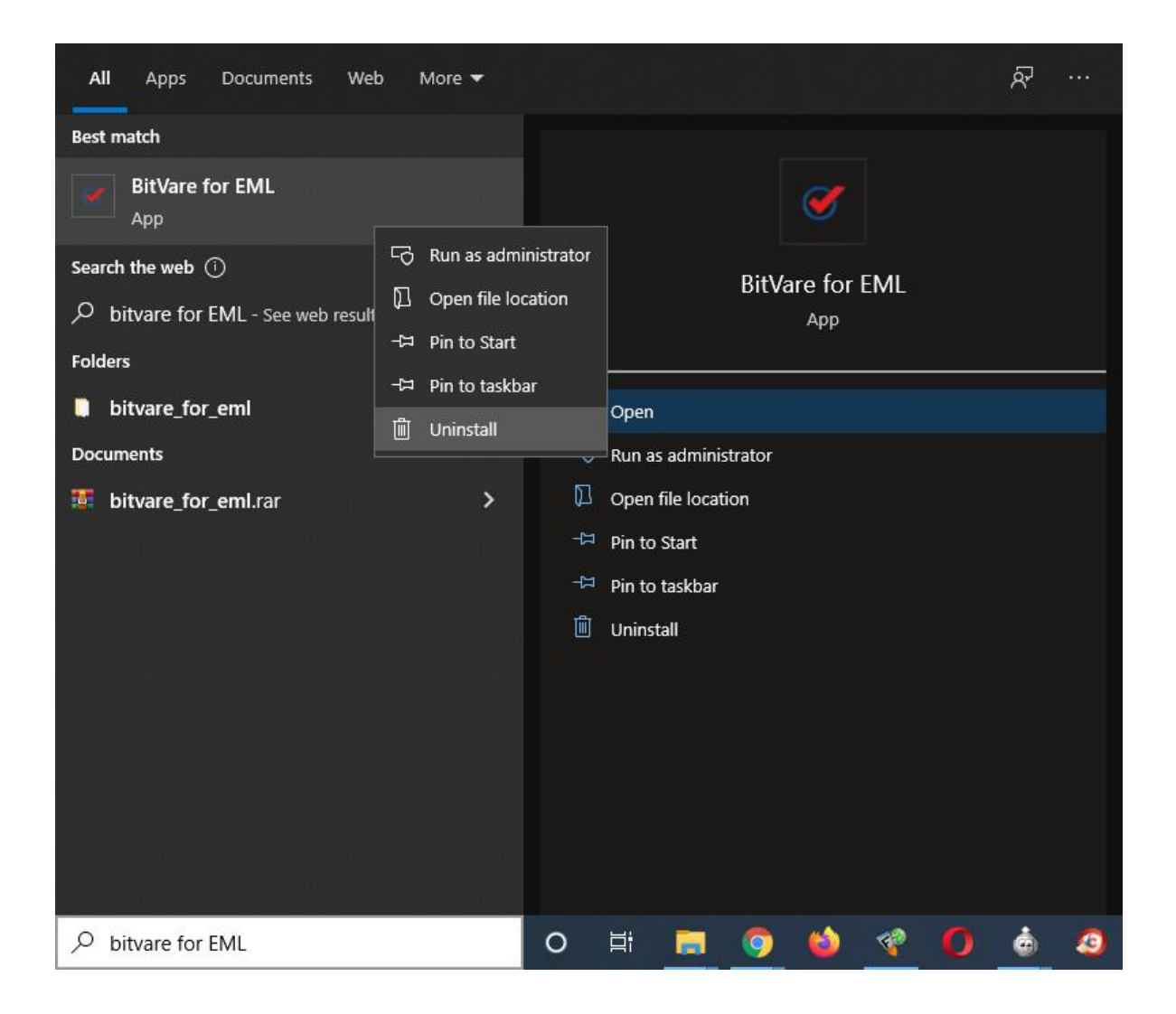

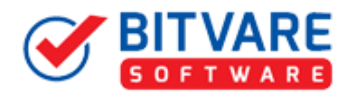

 Then Automatically "Program & Features" Window will be opened. Select the BitVare for EML and >> press Right click >> Choose "Uninstall".

| $\leftrightarrow \rightarrow \neg \uparrow \Box \rightarrow Control$ | Panel > All Control Panel Items > Programs ar  | nd Features                                      |              | ~         | 5             |   |      | ٩ |
|----------------------------------------------------------------------|------------------------------------------------|--------------------------------------------------|--------------|-----------|---------------|---|------|---|
| Control Panel Home                                                   | Uninstall or change a program                  |                                                  |              |           |               |   |      |   |
| View installed updates                                               | To uninstall a program, select it from the     | list and then click Uninstall, Change or Repair. |              |           |               |   |      |   |
| Turn Windows features on or                                          |                                                |                                                  |              |           |               |   |      |   |
| off                                                                  | Organise 🔻 Uninstall                           |                                                  |              |           |               | E | EE 🔹 | 0 |
|                                                                      | Name                                           | Publisher                                        | Installed On | Size      | Version       |   |      | ^ |
|                                                                      | ·                                              | Adoles Turbare Inc.                              | 18-10-2020   |           | 1.5.3.9120    |   |      |   |
|                                                                      | <ul> <li>Institute Healthouters CC.</li> </ul> | Autoine Systems Incorporated                     | 18-16-2020   | 2.64.68   | 14.0          |   |      |   |
|                                                                      | Restauring Franker 7                           | Autoine Systems, Incorporation                   | 08-02-2018   | 204 148   | 552           |   |      |   |
|                                                                      | Witness diff (Sant Concerns)                   |                                                  | 25-65-2020   | 11.2 MB   |               |   |      |   |
|                                                                      | Wittendor-1000, Convention                     | Bodie Software                                   | 23-41-2020   | 12.7 MB   |               |   |      |   |
|                                                                      | Witness (NL to NV Consulta-                    | Books Software                                   | 45-12-2018   | 16.7 148  |               |   |      |   |
|                                                                      | K Broke WEsserture Wagatter                    | Broke Officeroon Objector                        | 18-10-2020   |           | 4.0           |   |      |   |
|                                                                      | K Brain HEastrant Highland                     | Books Software                                   | 21-01-2020   | 72.2 MB   |               |   |      |   |
|                                                                      | Totale Mill to HIV Converter                   |                                                  | 10-12-2019   | 9.12 MB   |               |   |      |   |
|                                                                      | BitVare for EML                                | BitVare Software                                 | 02-12-2021   | 110 MB    | 1.0           |   |      |   |
|                                                                      | Billion for Melon                              | Service Indicates                                |              | 1111 1000 | 1.0           |   |      |   |
|                                                                      | Carriero 200                                   | Section and Compared Section                     |              | 1.01.08   | 28-8-16.25773 |   |      |   |
|                                                                      | Sector Annual Contractor                       |                                                  |              |           | 3.44          |   |      |   |
|                                                                      | Second Brook                                   | Publican University                              |              | 10.48     | 95.1.13052.72 |   |      |   |
|                                                                      | Cheannaidh                                     |                                                  |              |           |               |   |      |   |
|                                                                      | CuberSoft All High Rockup                      | Called Soft 30 High Backup                       | 18-18-2020   |           | 5.0           |   |      |   |
|                                                                      | CohecSoft Flat: Format                         | Collected The Econd                              | 18, 55, 7076 |           | 10.0.0        |   |      | * |

• If you are sure about uninstalling the software, click on Yes Button.

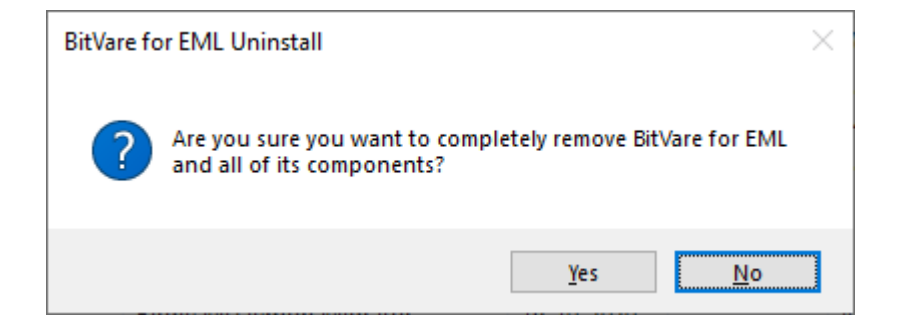

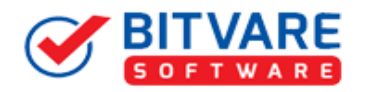

• After this software un-installing process will start as shown below:

| BitVare for EML Uninstall                                                            | $\times$ |
|--------------------------------------------------------------------------------------|----------|
| Uninstall Status<br>Please wait while BitVare for EML is removed from your computer. | Ø        |
| Uninstalling BitVare for EML                                                         |          |
|                                                                                      |          |
|                                                                                      |          |
|                                                                                      |          |
|                                                                                      |          |
|                                                                                      |          |
|                                                                                      |          |
|                                                                                      | Cancel   |

• A few minutes later, you will get the message that we have given below:

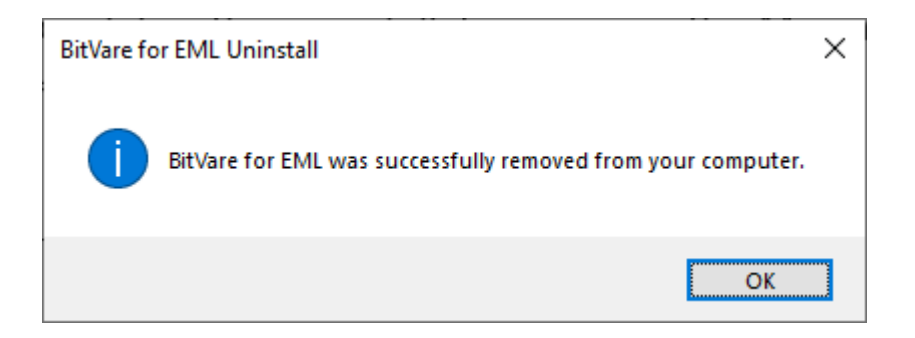

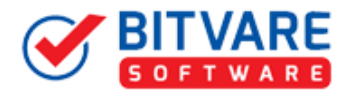

## To remove the BitVare for EML by control panel method, follow the instruction –

 Go to start menu>> Control Panel >> Programs and Features >> Uninstall a program" of your computer and select the software

| ← → · · ↑ 🖸 > Contro        | I Panel > All Control Panel Items > Programs a                                                                                                    | nd Features                                      |              | ~      | 5                                                               |  | Q |
|-----------------------------|----------------------------------------------------------------------------------------------------|--------------------------------------------------|--------------|--------|-----------------------------------------------------------------|--|---|
| Control Panel Home          | Uninstall or change a program                                                                                                    |                                                  |              |        |                                                                 |  |   |
| View installed updates      | To uninstall a program, select it from the                                                                                                    | list and then click Uninstall, Change or Repair. |              |        |                                                                 |  |   |
| Turn Windows features on or |                                                                                                    |                                                  |              |        |                                                                 |  |   |
| off                         | Organise 👻 Uninstall                                                                                                    |                                                  |              |        |                                                                 |  | ? |
|                             | Name                                                                                                    | Publisher                                        | Installed On | Size   | Version                                                         |  |   |
|                             | BitVare for EMI                                                                                                    | BitVare Software                                 | 02-12-2021   | 110 MB | 1339120<br>140<br>150<br>10                                     |  |   |
|                             | Cabrook for 1980     Cabrook for 1980     Cabr |                                                  |              | 10.148 | 1.0<br>30.0.10.25773<br>5.48<br>95.1.13052.72<br>5.0<br>1.0.0.0 |  |   |

• Now Click on Uninstall by using a right click on BitVare for EML.

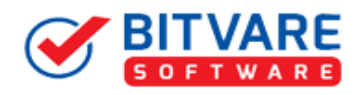

• If you are sure for removing BitVare for EML then click on yes option

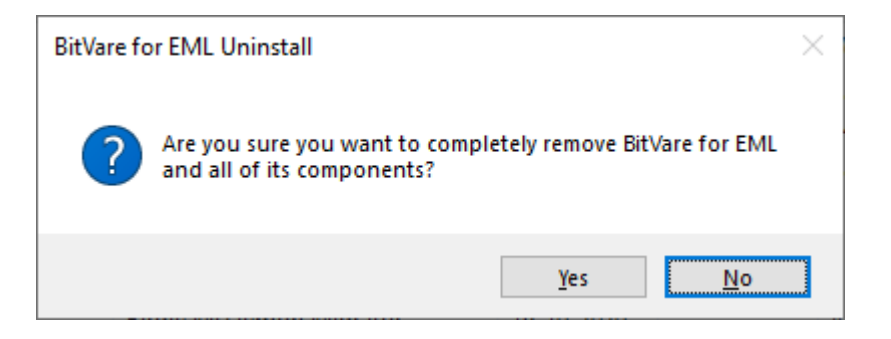

• After this software live un-installing process will start

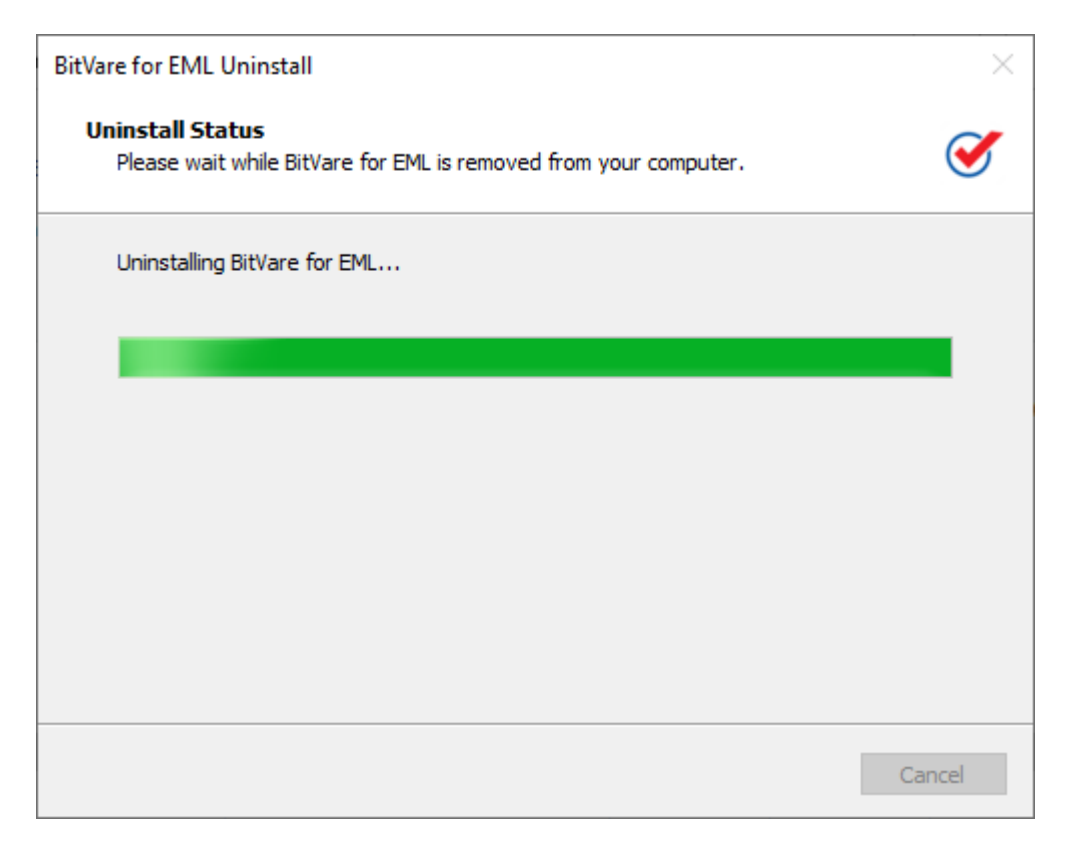

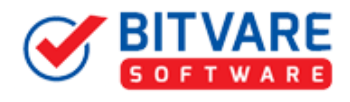

 after completing the un-installation process, this Message will be shown>> click on OK

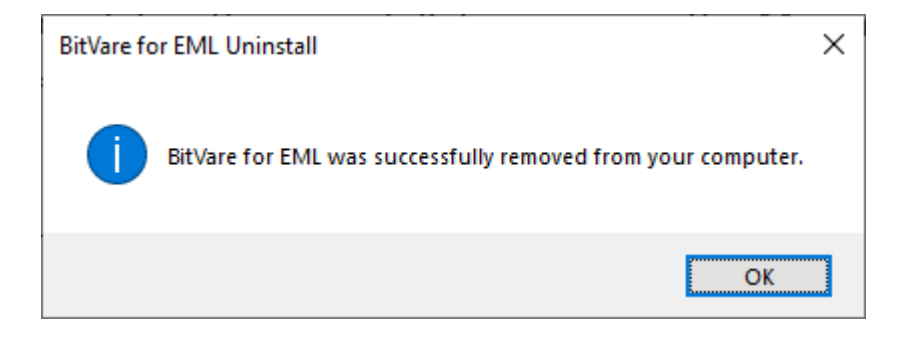